# TR3100-2ZP Thermostat Instructions (Part I)

ver 1.2

#### **Buttons and LCD display** Buttons / Icon Description Button / Icon Description Turning on/off thermostat AUTO Auto mode (P)Setting the schedules(programmes) 13 Manual mode (M)Menu button / Zone selection Auto/Manual mode selection Wed Û Vacation mode **N** Accept the set values $\bigcirc$ 07:00 Set the time and week days override Temporary temperature override 5 Increase the set value $(\triangle$ ő٢ Frost protection activated Cancel temperature override Decrease the set value Vacation mode SET $\nabla$ Set temperature 2 Î Programmes number Auto P The buttons are locked. 12 Zone number 0 Heating is turned on The difference between set $\mathbb{C}$ Economy temperature 1111 temperature and room temperature, 桊 Comfort temperature more bars means more difference

| Menu Settings                                                                                                    |                                        |                                                                                                    |                                                                                                    |  |
|----------------------------------------------------------------------------------------------------|----------------------------------------|----------------------------------------------------------------------------------------------------|----------------------------------------------------------------------------------------------------|--|
| Press button $(P)$ to Turn on/off the thermostat. When thermostat is turned off, the LCD will only display current room temperature. When the thermostat is turned off, press and hold button M for 3 seconds to bring up a configuration menu. In this mode, press button M to select different features' setting.                                                                                                |                                        |                                                                                                    |                                                                                                    |  |
| Menu #                                                                                                    | Features description                   | Features Explanation                                                                                                    | Adjustment (press up or down button to adjust)                                                                       |  |
| 1                                                                                                    | Sd (switching differential)            | The numbers of degree difference before switching.<br>The default is $1^{\circ}$ C which means the thermostat will<br>switch the heating on $0.5^{\circ}$ C below the set temperature<br>and will turn it off $0.5^{\circ}$ C above the set temperature.<br>With a $2^{\circ}$ C differential, the heating will switch on $1^{\circ}$ C<br>below the set temperature and will switch off $1^{\circ}$ C<br>above the set temperature. | 1 = 1 degree(default), 2 = 2 degrees                                                                                 |  |
| 2                                                                                                    | TC (temp calibrate)                    | This is to calibrate air temperature if required.                                                                                                    | -1 = decrease 1 degree, 1 = increase 1 degree                                                                        |  |
| 3                                                                                                    | PTD (program time delay)               | This gives more time for user to set the programmes before reverting back to standard display                                                                                                    | 5s,10s,15s,20s (default),25s, 30s.                                                                                   |  |
| 4                                                                                                    | BL (backlight turning-on time setting) | This is to set the backlight turning-on time. User can also set the backlight always on or off.                                                                                                    | 30 seconds(default) On= always on, OFF= always off                                                                   |  |
| 5                                                                                                    | TF (temperature format)                | This alows users to select between °C or °F.                                                                                                    | °C or °F                                                                                                    |  |
| 6                                                                                                    | CLOCK                                  | 12/24 HOUR clock system selection                                                                                                    | 24 (default), 12- hour or 24-hour clock system                                                                       |  |
| 7                                                                                                    | SC(setpoint configuration)             | This allows user to select 2 kinds of default setpoints                                                                                                    | 4 means 4 independent setpoints, 2 means: setpoint 1 is the same to setpoint 3, setpoint 2 is the same to setpoint 4 |  |
| 8                                                                                                    | FP(Frost protection)                   | This is to avoid room temperature goes below 5°C                                                                                                    | on= activated, off= deactivated                                                                                      |  |
|                                                                                                    |                                        |                                                                                                    |                                                                                                    |  |
| Remarks: Not all menus are visible in certain models. For example, if you set the thermostat to A or F model, menu 6 and menu 7 will not be visable.                                                                                                    |                                        |                                                                                                    |                                                                                                    |  |
| <ul> <li>Please Note: one of the following error messages will appear if one of these problems occur:</li> <li>LO - This error means that the room or floor temperature is below 0°C</li> <li>HI - This error means that the room or floor temperature is greater than 50°C</li> <li>If the floor sensor is short-circuit or broken, the LCD will display "Err" and the thermostat will cut off output.</li> </ul> |                                        |                                                                                                    |                                                                                                    |  |

This product should be installed by a qualified electrician.

 $\wedge$ 

### See overleaf for further setting up information

# TR3100-2ZP Thermostat Instructions (Part II)

# Alternating the heating zones

In order to alternate between the heating zones (heated areas) you should press and hold the button M. On LCD, there will be zone number displaying. 1 or 2

Note: all settings will only be valid for currently selected zones.

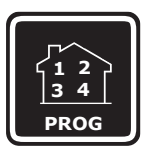

## Programme your 4 daily events Follow easy steps below,

| 1  | Press and hold button P for 5 seconds to show program mode and day selection set all days the same, press and hold arrow down button for 5 seconds. To select an individual day press the arrow up or down in succession until the desired day is shown. |  |  |
|----|----------------------------------------------------------------------------------------------------|--|--|
| 2  | Press button P to bring up the first set point (PROG#1). Use the up and down arrow to set time for comfort level (default 07:00)                                                                                                    |  |  |
| 3  | Press button P again and use the up and down arrow to select temperature (default 22 °C)                                                                                                    |  |  |
| 4  | Press Button P again to show set point 2 (economy mode) . Use the up and down arrows to set economy time (default 9:30)                                                                                                    |  |  |
| 5  | Press button P again and use the up and down arrows to select temperature (default 16*C)                                                                                                    |  |  |
| 6  | Press Button P again to show set point 3 (comfort mode). Use the up and down arrows to set comfort time (default 16:30)                                                                                                    |  |  |
| 7  | Press button P again and use the up and down arrow to select temperature (default 22 °C)                                                                                                    |  |  |
| 8  | Press Button P again to show set point 4 (economy mode) . Use the up and down arrows to set economy time(default 22:30)                                                                                                    |  |  |
| 9  | Press button P again and use the up and down arrows to select temperature (default 16 °C)                                                                                                    |  |  |
| 10 | Press button P to accept                                                                                                    |  |  |
|    |                                                                                                    |  |  |

# Installation and Wiring

Thermostat is to be mounted on the wall with free air circulation around it. Furthermore it has to be placed where it is not influenced by any other heating source(e.g.the sun), draft from doors or windows, or by the temperature of an exterior wall.

Carefully separate the front half of the thermostat from the back plate by placing a small flat head terminal driver into the slots on the bottom face of the thermostat.

Carefully unplug the ribbon connector which is plugged in to the front half of the thermostat.

Place the thermostat front half somewhere safe. Terminate the thermostat as shown in the diagrams below.

Screw the thermostat back plate on to the back box

Re-connect the thermostat ribbon cable and clip the two halves together.

Note: Load 1 refers to heating element or device in zone 1, and t1(sensor 1) should be installed in zone 1.

Load 2 refers to heating element or device in zone 2, and t2(sensor 2) should be installed in zone 2. Load 1: 10 amp max, resistive

Load 2: 10 amp max, resistive t1: sensor 1 t2: sensor 2

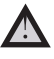

This product should be installed by a qualified electrician.

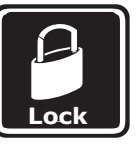

acation

### Lock the buttons

To lock the buttons, press and hold the up and down arrow buttons simultaneously for 3 seconds, to unlock the buttons, press and hold the up and down arrow buttons simultaneously again.

#### Vacation mode

for 5 seconds)

Reset to Factory setting

To set vacation mode press and hold down arrow button for 3 seconds, use same procedure to exit this mode. Vacation mode will maintain a set temperature (default 10 deg C) all the time. Press up or down button to change the set point.

In standby mode(when thermostat is turned off), press and hold button 2 and 3 for 3 seconds to reset the thermostat fully to the configuration it

left the factory. (there will be a RESET appearing

Manual temperature override When the up button is pressed the set temperature is increased and when the down button is pressed the set temperature is decreased and thermostat will maintain the new set temperature until the next set point(comfort level). To cancel the override setting, just press and hold up button for 3 seconds.

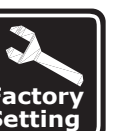

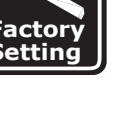

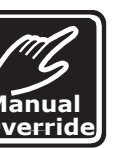

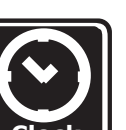

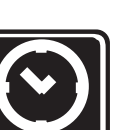

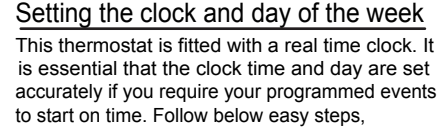

- 1) Press and hold button 3 for 5 seconds and the time will flash
- 2) Use the up and down arrow to change the time
- 3) Press button 3 again, the day of the week will flash
- 4) Use the up and down arrows to change the day 5) Press button 3 again to accept

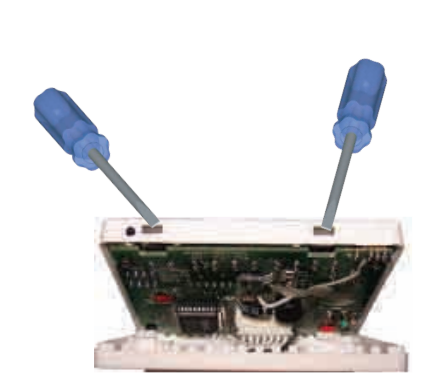

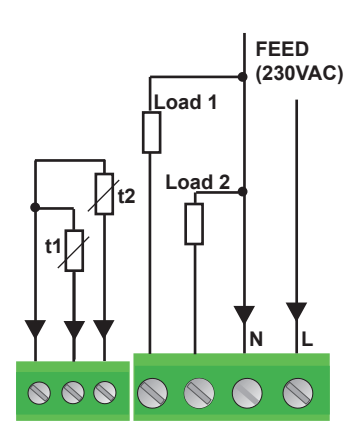